# Opzioni Internazionali e della Lingua (XP) Paese e lingua (Windows 7)

# Quando si verificano errori di calcolo o la data viene visualizzata in modo errato, per correggere i problemi, bisogna settare in modo corretto le impostazioni di Windows.

Procedura per la risoluzione del problema:

Aprire il Pannello di Controllo di Windows e fare un doppio click sull'icona:

- Opzioni Internazionali e della Lingua (Windows XP)

- Paese e lingua (Windows 7)

Si aprirà una finestra nella quale potranno essere impostati i valori di default che utilizza windows per la gestione dei numeri, della valuta e della data.

Impostazioni da controllare per il corretto funzionamento dei nostri software:

Formato Data Breve impostato a

dd/MM/yyyy

Proprietà dei Numeri e della Valuta impostate come in elenco

| • | Separatore decimale          | ""  | (virgola) |
|---|------------------------------|-----|-----------|
| • | Cifre decimali               | "2" | (due)     |
| • | Simbolo raggruppamento cifre | ""  | (punto)   |

Nota: La procedura per Windows Vista è simile a quella descritta per Windows XP e Windows 7

## Windows XP

### Pannello di controllo

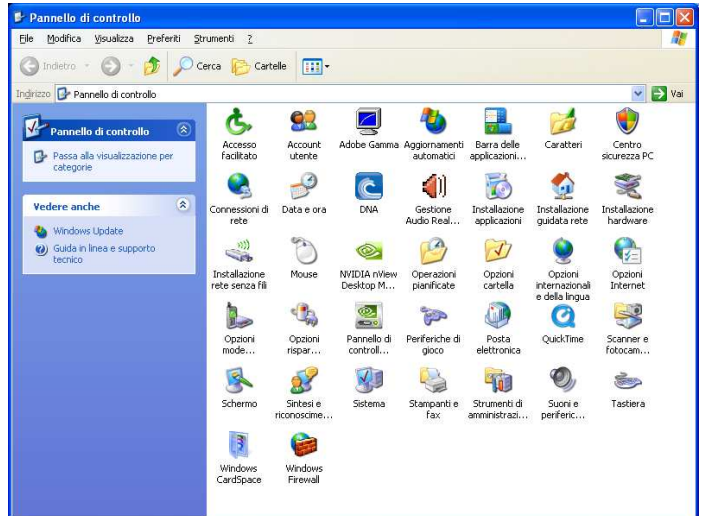

# Opzioni internazionali e della lingua

| Standard e forr<br>Questa opzior           | nati<br>ne determina la formattazione di numeri, valute, ora e date                                 |  |  |
|--------------------------------------------|----------------------------------------------------------------------------------------------------|--|--|
| alcuni program                             | nmi.                                                                                                |  |  |
| Selezionare l'e<br>Personalizza p          | alemento corrispondente alle preferenze oppure fare clic :<br>per scegliere formati personalizzati: |  |  |
| Italiano (Italia                           | Personalizza                                                                                        |  |  |
| Esempi                                     | 143                                                                                                 |  |  |
| Numero:                                    | 123.456.789,00                                                                                      |  |  |
| Valuta:                                    | € 123.456.789,00<br>10.51.08                                                                        |  |  |
| Ora:                                       |                                                                                                    |  |  |
| Data breve:                                | 14/12/2010                                                                                          |  |  |
| Data estesa:                               | martedi 14 dicembre 2010                                                                            |  |  |
| Località                                   |                                                                                                    |  |  |
| P <u>e</u> r ottenere ir<br>selezionare la | nformazioni locali, come notizie e previsioni meteorologich<br>località corrente:                   |  |  |
| Italia                                     | ×                                                                                                   |  |  |

# Personalizza ... Numeri e Valuta

| Opzioni internazionali              |                           | <b>?</b> × |
|-------------------------------------|---------------------------|------------|
| Numeri Valuta Ora Data              |                           |            |
| Esempio<br>Positivo: 123.456.789,00 | Negativo: -123.456.789,00 |            |
| <u>S</u> eparatore decimale:        |                           |            |
| Cifre <u>d</u> ecimali:             | 2                         |            |
| Simbolo raggruppamento cifre:       |                           |            |
| Raggruppamento cifre:               | 123.456.789               |            |
| Sim <u>b</u> olo numeri negativi:   | · •                       |            |
| Formato numeri negativi:            | -1,1                      |            |
| Zeri iniziali:                      | 0,7                       |            |
| Separatore di elenco:               | ;                         |            |
| Sistema di misura:                  | Metrico decimale          |            |
|                                     |                           |            |
| l of                                | < Annulla 🔺               | pplica     |

# Windows 7

### Pannello di controllo

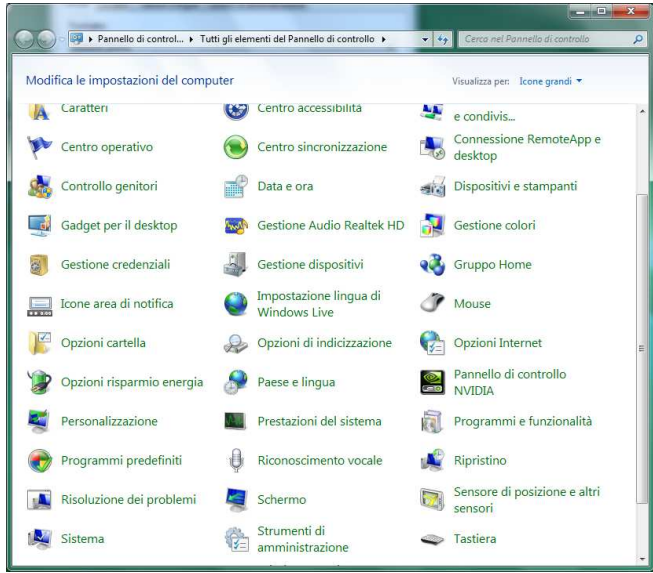

### Paese e lingua

| Italia | no (Italia)        | (                |                    | ,      |
|--------|--------------------|------------------|--------------------|--------|
| 0.000  |                    | 1                |                    | 10     |
| Form   | nati di da         | ta e ora         |                    |        |
| Data   | breve:             | dd/MM            | /www               | •      |
| Data   | a e <u>s</u> tesa: | dddd d           | ММММ уууу          | •      |
| Ora    | breve:             | HH:mm            | 1                  | •      |
| Ora    | estesa:            | a: HH:mm:ss      |                    |        |
| Prim   | no giorno          | della settimana: | lunedi             | •      |
| Ulte   | riori infor        | mazioni sul form | ati di data e ora  |        |
| Eser   | mpi                |                  |                    |        |
| Data   | breve:             | 14/12/20         | 10                 |        |
| Data   | estesa:            | martedi          | 14 dicembre 2010   |        |
| Ora    | breve:             | 10:53            |                    |        |
| Ora    | estesa:            | 10:53:53         |                    |        |
|        |                    |                  | Impostazioni aggiu | intive |

### Impostazioni aggiuntive ... Numeri e Valuta

| umeri                                                                                             | Valuta                | Ora                                       | Data                               |                                         |                         |  |
|---------------------------------------------------------------------------------------------------|-----------------------|-------------------------------------------|------------------------------------|-----------------------------------------|-------------------------|--|
| Esen                                                                                              | npio                  |                                           |                                    |                                         |                         |  |
| Positivo:                                                                                         |                       | 123.456.789,00                            |                                    | Negativo:                               | -123.456.789,00         |  |
|                                                                                                   |                       |                                           |                                    |                                         |                         |  |
| Segaratore decimale:<br>Cifre gecimali:<br>Simbolo raggruppamento cifre:<br>Raggruppamento cifre: |                       |                                           | male:                              | I                                       | 2 ·                     |  |
|                                                                                                   |                       |                                           |                                    | 2                                       |                         |  |
|                                                                                                   |                       |                                           | ppamento cifre                     | е .                                     |                         |  |
|                                                                                                   |                       |                                           | to c <u>i</u> fre:                 | 123.456.789                             | 123.456.789 -           |  |
| Sim <u>b</u> olo numeri negativi:<br>Formato n <u>u</u> meri negativi:<br><u>Z</u> eri iniziali:  |                       | -                                         |                                    |                                         |                         |  |
|                                                                                                   |                       | -1,1 💌                                    |                                    |                                         |                         |  |
|                                                                                                   |                       |                                           | 0,7                                | -                                       |                         |  |
| Separatore di elenco:                                                                             | 2                     | : •<br>Metrico decimale •<br>0123456789 • |                                    |                                         |                         |  |
| Sis <u>t</u> ema di misura:<br>Ci <u>f</u> re standard:                                           |                       |                                           |                                    | Metrico de                              |                         |  |
|                                                                                                   |                       |                                           |                                    | 0123456789                              |                         |  |
| Utilizza cifre n <u>a</u> tive:                                                                   |                       |                                           | ive:                               | Mai                                     | Mai 👻                   |  |
| Scegl<br>prede<br>ora.                                                                            | iere Rein<br>finite d | mposta<br>el sister                       | per ripristinare<br>na riguardanti | e le impostazioni<br>numeri, valuta, di | ata e <u>R</u> eimposta |  |